# AutoSearch demo: a brief overview

AutoSearch allows users to quickly upload and index annotated (with lemma- and part-of-speech) text data and search it.

## Supported formats

AutoSearch has support for the annotated XML text formats FoLiA and TEI.

The input files should already be tagged with lemma and part-of-speech (PoS).

**NOTE:** For TEI, the part-of-speech tags can either be in the "function" or the "type" attribute of the "w" (word) tags. Please make sure to select the appropriate option when creating your corpus.

Unfortunately, document metadata is not currently indexed and therefore cannot be searched. We hope to add this feature in a future update.

### Annotating your text data with lemma and PoS

If your text data is not yet tagged (annotated) with lemma and part of speech, you need to convert the text to a supported format and tag it.

#### **Plain text to TEI**

Converting a variety of formats (.txt, .html, .doc(x), .pdf, .epub) to TEI can be done using OpenConvert: <u>http://openconvert.clarin.inl.nl</u>.

You can either upload a file, copy/paste some text, or enter a URL where the text can be found.

For support please contact: <u>servicedesk@inl.nl</u>.

#### **Plain text to FoLiA**

TTNWW

To convert a plain text (.txt) file to FoLiA XML, you can use the Frog implementation in CLARIN TTNWW: <u>http://yago.meertens.knaw.nl/apache/TTNWW/</u>.

For support, please contact: <u>helpdesk@clarin.nl</u>.

#### **Install Frog locally**

Alternatively, you can install Frog in your own computer environment, but for that you will need the support of a software developer: <u>http://ilk.uvt.nl/frog/</u>.

For support, please contact: Antal van den Bosch, <u>a.vandenbosch@let.ru.nl</u>.

### Creating a corpus

Once you have annotated text data in one of the supported formats, you can create your corpus.

First, log in to AutoSearch using your CLARIN account at <u>https://portal.clarin.inl.nl/autocorp/</u>. Your corpora will be linked to this account.

To create a corpus (you may store up to 10 of them), click the "New corpus" button:

| AutoSearch (DEMO) Help INL                               | CLARIN NTU |    |        |
|----------------------------------------------------------|------------|----|--------|
| Your corpora                                             |            | DE | NET    |
| (logged in as <i>jan.niestadt@inl.nl</i> )<br>New corpus |            |    | IN E-I |

The "Create New Corpus" dialog appears:

| Create New Corpus | ×           |
|-------------------|-------------|
| Corpus Name       |             |
| Document Format   |             |
| TEI               |             |
|                   | Cancel Save |

Enter a name and choose format of your text data (FoLiA or TEI), then click "Save". An empty corpus will be created and will appear in the list. Click the "plus" icon to add some data to it:

| AutoSearch (DEMO) Help INI         | . CLARIN NTU |               |     |      |
|------------------------------------|--------------|---------------|-----|------|
|                                    |              |               |     |      |
| Corpus "My First Corpus" created.  |              |               |     | T    |
| Your corpora                       |              |               |     | INLL |
| (logged in as jan.niestadt@inl.nl) |              |               |     |      |
| New corpus                         |              |               |     |      |
| Corpus                             | Size Format  | Last modified |     |      |
| My First Corpus (empty) 🛍          | FoLiA        | 25-02-2015    | C Q |      |

The "Add data" dialog appears:

| Add FoLiA data to corpus My First Corpus                                                                        | ×     |
|----------------------------------------------------------------------------------------------------|-------|
| You may upload:<br>• <i>.xml</i> files<br>• <i>.zip</i> or <i>.tar.gz</i> archives containing <i>.xml</i> files |       |
| <ul> <li>Select files</li> <li>Or drop files here</li> </ul>                                                    |       |
|                                                                                                    | Close |

To add data, you can either click on the blue area, which will cause an "Open File" dialog to appear, allowing you to navigate to the .xml file (or archive containing .xml files) you wish to add, or you can drag & drop a file onto the blue area directly.

**NOTE:** there is a maximum of 25 MB per uploaded file, and a maximum of 500,000 words per corpus.

The file will be uploaded to the server and indexed. Please wait until the "Data added" message appears:

| Add FoLiA data to corpus My First Corpus                                                                        | ×     |
|----------------------------------------------------------------------------------------------------|-------|
| You may upload:<br>• <i>.xml</i> files<br>• <i>.zip</i> or <i>.tar.gz</i> archives containing <i>.xml</i> files |       |
| <ul> <li>Select files</li> <li>Or drop files here</li> </ul>                                                    |       |
| Data added to "My First Corpus".                                                                                |       |
|                                                                                                    | Close |

Now you can add more files, or you can close the dialog.

To search your corpus, click the corpus name or the magnifying glass icon:

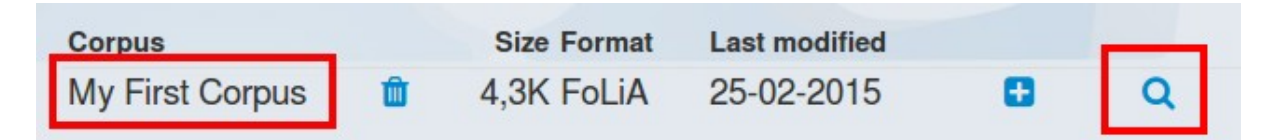

This will make the corpus search interface appear (see the next section).

Finally, if you wish to delete your corpus, click the garbage can icon:

| Corpus          | _ | Size Format | Last modified |   |   |
|-----------------|---|-------------|---------------|---|---|
| My First Corpus | Û | 4,3K FoLiA  | 25-02-2015    | 0 | Q |

### Searching a corpus

The corpus search interface allows you to query your corpus by word form, lemma or part-of-speech (PoS):

| AutoSearch                                          | (DEMO) Help INL CLARIN NTU                          |          |            |
|-----------------------------------------------------|-----------------------------------------------------|----------|------------|
| ← back to my constraints       My Firs       Simple | rpora<br>St Corpus (jan.niestadt@inl.nl)<br>L query |          | NE·I       |
| Search for                                          |                                                     |          |            |
| Wordform                                            | Wordform                                            |          |            |
| Lemma                                               | Lemma                                               |          |            |
| P.o.S.                                              | P.o.S.                                              |          |            |
|                                                     |                                                     |          |            |
| Search                                              | Reset                                               | Show me: | 50 results |

#### Simple search

A **word form** is an occurrence of a word in the text. By typing "wandelen" (without quotes) in the word form search field, you will find the occurrences of the word "wandelen" in the text data.

Of course, *wandelen* is only one of the possible forms of the verb *wandelen*. You can search for all forms by looking for the **lemma** *wandelen*, using the lemma search field.

These fields accept wildcard characters (\* for zero or more characters, ? for a single character), so typing "wan\*" (again, without quotes) will search for all words that start with "wan".

It is also possible to search for words with a specific Part of Speech (PoS) in the text.

**NOTE:** the exact values you need to type in the PoS field depend on how your data is part-of-speech tagged. For example, for some annotated text data, "V\*" will search for verbs, while for other annotation schemes you may have to search for "WW\*", or perhaps yet another code. Check your annotated input files to find the exact codes.

You may enter one word or multiple words in each of these fields. Multiple words are interpreted as a phrase query. For example, typing "de trein" (without the quotes!) in the word form field searches for these two consecutive words.

You can combine these fields, so for example, you could search for the word "leven" used as a noun (and not as a verb).

You can also type phrase queries in multiple fields. For example, to search for the word "de" followed by a form of the word "trein", type "de \*" into wordform and "\* trein" into lemma.

#### **Default results view (Per Hit)**

After you enter your query and click Search, you will see results, similar to these:

| Per Hit       Per Document       Hits grouped       Documents grouped       Show/hide titles         rev       1       2       3       4       5       6       7       8       9       10        Next       Show/hide titles         Left context - Hit text       Right context - Lemma       Part of speech         diverse activiteiten voor kinderen zoals treintje, schminken en voor volwassenen javaanse       trein       NOU-C(gender=n,numb         ook te merken aan de treinen en bussen die op de       trein       NOU-C(gender=n)         je toe. Zoals in de trein       . Het is er bijna niet       trein       NOU-C(gender=f m,nun         uit te houden, een sauna       trein       zou een passende naam zijn       trein       NOU-C(gender=f m,nun         van en dutten in de       trein       is nu niet vreemd. De       trein       NOU-C(gender=f m,nun         resterende twintig minuten kwam de       trein       van Yellow Birds pas goed       trein       NOU-C(gender=f m,nun         De band loopt als een       trein        trein       NOU-C(gender=f m,nun                                                                                                    |                                        |                                                      | dialoty. [lotting | a= aom j Baraton 0.04 000               |
|----------------------------------------------------------------------------------------------------|----------------------------------------|------------------------------------------------------|-------------------|-----------------------------------------|
| Image: Prevention of the system of the system of the sy | Per Hit Per Document Hits grouped      | Documents grouped                                    |                   | Total hits: 100832<br>Total pages: 2017 |
| Left context       Hit text       Right context       Lemma       Part of speech         diverse activiteiten voor kinderen zoals treintje, schminken en voor volwassenen javaanse trein       NOU-C(gender=n,numb         ook te merken aan de treinen en bussen die op de       trein       NOU-C(gender=n,numb         je toe. Zoals in de trein       . Het is er bijna niet       trein       NOU-C(gender=f m,nun         uit te houden, een sauna       trein       . Het is er bijna niet       trein       NOU-C(gender=f m,nun         van en dutten in de       trein       is nu niet vreemd. De       trein       NOU-C(gender=f m,nun         resterende twintig minuten kwam de       trein       van Yellow Birds pas goed       trein       NOU-C(gender=f m,nun         De band loopt als een       trein       .We spelen normaal en de       trein       NOU-C(gender=f m,nun                                                                                                    | Prev 1 2 3 4 5 6 7                     | 8 9 10 Next Show/hide titles                         |                   |                                         |
| diverse activiteiten voor kinderen zoals treintje, schminken en voor volwassenen javaanse trein       NOU-C(gender=n,numb         ook te merken aan de treinen en bussen die op de       trein       NOU-C(number=pl)         je toe. Zoals in de trein . Het is er bijna niet       trein       NOU-C(gender=f m,nun         uit te houden, een sauna trein zou een passende naam zijn       trein       NOU-C(gender=f m,nun         van en dutten in de trein is nu niet vreemd. De       trein       NOU-C(gender=f m,nun         resterende twintig minuten kwam de trein van Yellow Birds pas goed       trein       NOU-C(gender=f m,nun         De band loopt als een trein . We spelen normaal en de       trein       NOU-C(gender=f m,nun                                                                                                    | Left context                           | <ul> <li>Hit text</li> <li>Right context </li> </ul> | Lemma             | Part of speech                          |
| ook te merken aan de treinen en bussen die op de       trein       NOU-C(number=pl)         je toe. Zoals in de trein       . Het is er bijna niet       trein       NOU-C(gender=f m,nun         uit te houden, een sauna       trein       zou een passende naam zijn       trein       NOU-C(gender=f m,nun         van en dutten in de       trein       is nu niet vreemd. De       trein       NOU-C(gender=f m,nun         resterende twintig minuten kwam de       trein       van Yellow Birds pas goed       trein       NOU-C(gender=f m,nun         De band loopt als een       trein       .We spelen normaal en de       trein       NOU-C(gender=f m,nun                                                                                                    | diverse activiteiten voor kinderen zoa | s treintje, schminken en voor volwassenen javaanse   | trein             | NOU-C(gender=n,numb                     |
| je toe. Zoals in de trein       . Het is er bijna niet       trein       NOU-C(gender=f m,nur         uit te houden, een sauna       trein       zou een passende naam zijn       trein       NOU-C(gender=f m,nur         van en dutten in de trein       is nu niet vreemd. De       trein       NOU-C(gender=f m,nur         resterende twintig minuten kwam de       trein       van Yellow Birds pas goed       trein       NOU-C(gender=f m,nur         De band loopt als een       trein       .We spelen normaal en de       trein       NOU-C(gender=f m,nur                                                                                                    | ook te merken aan o                    | e <b>treinen</b> en bussen die op de …               | trein             | NOU-C(number=pl)                        |
| uit te houden, een sauna <b>trein</b> zou een passende naam zijn trein NOU-C(gender=f m,nur<br>van en dutten in de <b>trein</b> is nu niet vreemd. De trein NOU-C(gender=f m,nun<br>resterende twintig minuten kwam de <b>trein</b> van Yellow Birds pas goed trein NOU-C(gender=f m,nun<br>De band loopt als een <b>trein</b> . We spelen normaal en de trein NOU-C(gender=f m,nun                                                                                                    | je toe. Zoals in o                     | e <b>trein</b> . Het is er bijna niet                | trein             | NOU-C(gender=f m,num                    |
| van en dutten in de <b>trein</b> is nu niet vreemd. De trein NOU-C(gender=f m,nur<br>resterende twintig minuten kwam de <b>trein</b> van Yellow Birds pas goed trein NOU-C(gender=f m,nur<br>De band loopt als een <b>trein</b> . We spelen normaal en de trein NOU-C(gender=f m,nur                                                                                                    | uit te houden, een saur                | a trein zou een passende naam zijn                   | trein             | NOU-C(gender=f m,num                    |
| resterende twintig minuten kwam de trein van Yellow Birds pas goed trein NOU-C(gender=f m,nun<br>De band loopt als een trein . We spelen normaal en de trein NOU-C(gender=f m,nun                                                                                                    | van en dutten in d                     | e trein is nu niet vreemd. De                        | trein             | NOU-C(gender=f m,num                    |
| De band loopt als een trein . We spelen normaal en de trein NOU-C(gender=f m,nur                                                                                                    | resterende twintig minuten kwam o      | e trein van Yellow Birds pas goed                    | trein             | NOU-C(gender=f m,num                    |
|                                                                                                    | De band loopt als ee                   | n trein . We spelen normaal en de                    | trein             | NOU-C(gender=f m,num                    |

You can click on a hit to show a bit more context around the matched word(s).

You can show the document titles by clicking "Show/hide titles":

|                                                                                                    | addory. [lonnin | a= aoin j baraaoin 0.04 000             |
|----------------------------------------------------------------------------------------------------|-----------------|-----------------------------------------|
| Per Hit Per Document Hits grouped Documents grouped                                                                                              |                 | Total hits: 100832<br>Total pages: 2017 |
| Prev         1         2         3         4         5         6         7         8         9         10          Next         Show/hide titles |                 |                                         |
| Left context <del>→</del> Hit<br>text Right context <del>→</del>                                                                                 | Lemma           | Part of speech                          |
| diverse activiteiten voor kinderen zoals treintje, schminken en voor volwassenen javaanse                                                        | . trein         | NOU-C(gender=n,numb                     |
| ook te merken aan de treinen en bussen die op de                                                                                                 | trein           | NOU-C(number=pl)                        |
| je toe. Zoals in de trein . Het is er bijna niet                                                                                                 | trein           | NOU-C(gender=f m,num                    |
| uit te houden, een sauna trein zou een passende naam zijn                                                                                        | trein           | NOU-C(gender=f m,num                    |
| van en dutten in de trein is nu niet vreemd. De                                                                                                  | trein           | NOU-C(gender=f m,num                    |
| resterende twintig minuten kwam de trein van Yellow Birds pas goed                                                                               | trein           | NOU-C(gender=f m,num                    |
| De band loopt als een trein . We spelen normaal en de                                                                                            | trein           | NOU-C(gender=f m,num                    |
|                                                                                                    |                 |                                         |

After you do this, click on a document title:

|                                                                                                    | Query: [lemn | na="trein"] - Duration: 0.54 sec        |
|----------------------------------------------------------------------------------------------------|--------------|-----------------------------------------|
| Per Hit Per Document Hits grouped Documents grouped                                                                                                    |              | Total hits: 100832<br>Total pages: 2017 |
| Prev         1         2         3         4         5         6         7         8         9         10          Next         Show/hide titles                      |              |                                         |
| Left context - Hit text Right context -                                                                                                    | Lemma        | Part of speech                          |
| Family Charity Bazaar voor sociale projecten by Euritha Tjan A Way<br>diverse activiteiten voor kinderen zoals <b>reimje</b> , schminken en voor volwassenen javaanse | . trein      | NOU-C(gender=n,numb                     |
| Ook Michaël Slory pleit voor AC by Hugo den Boer<br>ook te merken aan de treinen en bussen die op de                                                                  | trein        | NOU-C(number=pl)                        |
| Voor het eerst een zomer(1)<br>je toe. Zoals in de trein . Het is er bijna niet                                                                                       | trein        | NOU-C(gender=f m,num                    |
| uit te houden, een sauna trein zou een passende naam zijn                                                                                                    | trein        | NOU-C(gender=f m,nun                    |
| van en dutten in de trein is nu niet vreemd. De                                                                                                    | trein        | NOU-C(gender=f m,num                    |

Some information about the document, as well as the original contents, should now be shown.

#### **Other results views**

In addition to the default "Per hit" view, there are three other views: Per document, Hits Grouped and Documents Grouped. Click on the tab to switch to that view. For the "grouped" views, you will have to specify what property you wish to group on.

In any of the views, you can sort the results by clicking on the column titles (for Per hit: Left context, Hit text, Right context, Lemma and Part of speech). To switch between ascending and descending order, simply click on the chosen item again.

In the grouped views, you can show results from a group by clicking on the colored bar with the frequency number. If you wish to explore all the results in the group, click on "detailed concordances in this group".

#### Return to corpora page

To return to your corpora page at any time, click the "back to my corpora" link at the top of the page:

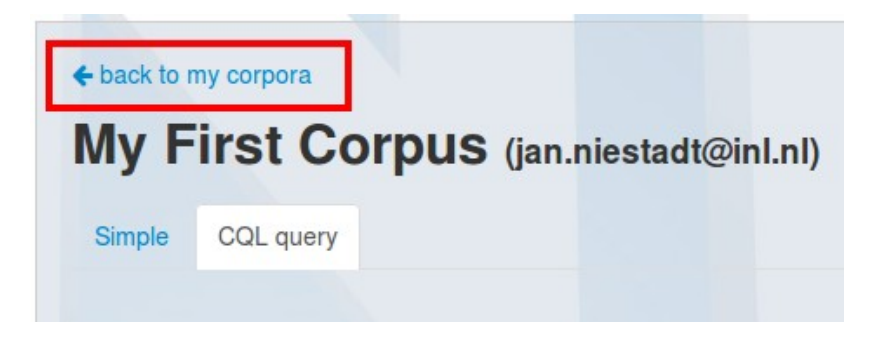

#### **Advanced: Corpus Query Language**

If you wish, you can also use the advanced query mode, which allows you to construct more complex queries. To do this, click on "CQL query" in the search interface:

| ← back to my corp My First | ora<br>t Corpus | (jan.niestadt@inl.nl) |
|----------------------------|-----------------|-----------------------|
| Simple CQL                 | query           |                       |
| Search for                 |                 |                       |
| Wordform                   | Wordform        |                       |
| Lemma                      | Lemma           |                       |
| P.o.S.                     | P.o.S.          |                       |

A textarea appears where you can compose your query in "Corpus Query Language":

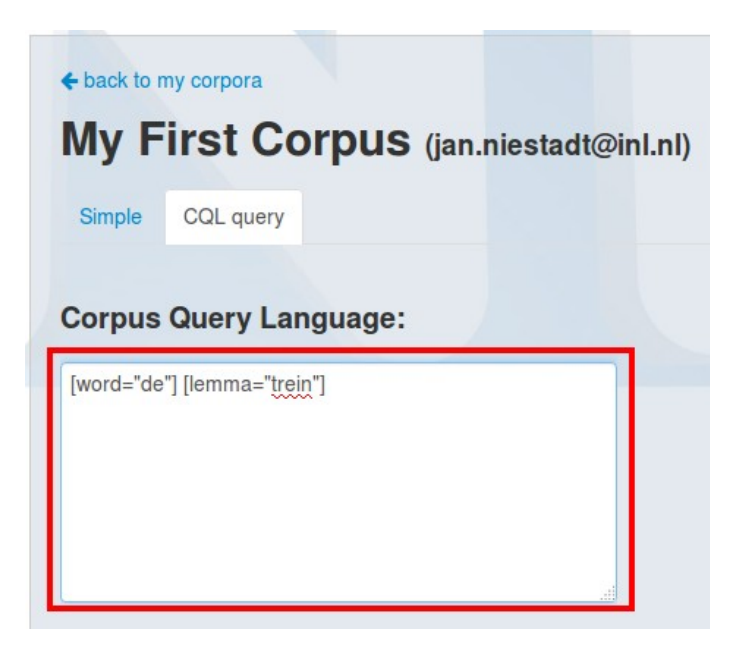

This is an advanced query language developed at IMS, University of Stuttgart in the early 1990s, designed to support very specific retrieval of phrase types in the corpus. It expresses phrase queries as sequences of token queries. It is therefore mainly useful if you want to find specific types of phrases in a larger text. An example of a simple query (note that the quotes are required): "grote" ".\*heid".

This is how you search for the word "grote" followed by a word ending with "heid", using regular expressions to specify the pattern for the second word. Equivalent to the above query is: [word="grote"] [word=".\*heid"] which has the typical form of a CQL query: a phrase query built up from token queries surrounded by square brackets.

#### Single token queries

These typically consist of a combination of simple attribute value queries in the form of either:

- token attribute=single token regular expression [word=".\*heid"] surrounded by square brackets
- default token attribute regular expression ".\*heid"

The following token attributes are available for querying:

- word The word as it was written. This is the default attribute in this corpus, so querying by only giving a word between brackets, eg. "man" means asking for [word="man].
- lemma Dictionary headword form of words
- pos Part of speech

A typical example using all three token attributes: [pos="AA.\*"] [lemma="man" & word != "man"]. This is how you search for adjectives followed by an occurrence of the lemma "man", which may or may not be the form 'man' itself.

#### **Phrase queries**

As you have seen, phrase queries can simply consist of a sequence of single token queries. Apart from this, regular expression notations are available to express sequences of tokens. For example: "der.\*"{2,}. This query finds two or more successive words starting with "der". At the token level, regular expression operators such as \*, + and ? are available. Another example: [pos="AA.\*"]+ "man". This will find the word "man" with one or more adjectives applied to it.

# Summary of Corpus Query Language support

The following CQL constructs are supported:

- Token constraints of the form [word="koe"] or "koe" (default property). Constraint values may be regular expressions, e.g. [word="str.+"]. The regular expression operators are:
  - $\circ$   $\$  . (full stop) matches arbitrary character: b.k finds bok, bak, bek, bik, etc..
  - \* matches zero or more occurrences of the preceding letter or bracketed group: .\*schip finds words ending with schip (also matching "schip"), dia.\* finds words beginning with dia, .\*deel.\* finds words with deel in the middle.
  - + matches 1 or more occurrences of the preceding letter or bracketed group: .
     +schip finds words ending with schip (not matching "schip")
  - {n, m} matches a sequence of n to m occurrences of preceding letter or group. Use {n} to find a sequence of length n, {n,} to find at least n, {0,n} to find at most n: [word=".\*[aeiou]{5,6}.\*"] finds words containing a group of 5 or 6 vowels
  - ? The bracketed items are optional characters: blond(e)? finds blond and blonde
  - | Vertical bar (disjunction): paard|koe|schaap searches for all of these items
  - [] Square brackets (character groups): b[ae]k finds bak, bek
  - $\circ$   $\$   $\$  To search for a full stop, use the backslash and the full stop: Dr\. finds Dr.
- Constraints may be combined by using boolean operators, both between token specifications (e.g. "stad" | "dorp" ) and within token specifications (e.g. [lemma="zijn" & pos="VRB.\*"] ). Supported boolean operators are ! (not), & (and) and | (or). Implication (->) is not supported yet. Parentheses may be used to group expressions.
- Phrase searches, by putting several token specifications in sequence, e.g.: "de" [lemma="koe"]
- You can apply regular expression operators (\* + ? {a,b}) to token specifications, e.g.: [type="VRB.\*"]+ (one or more verbs) or "k.\*"{3,} (three or more words starting with k)
- You can use match all tokens ([]) to match any word, e.g. "koe" []{1,2} "schaap" to find "koe" and "schaap" in that order with 1-2 words between them.
- You can search for XML tags (in the current version the only indexed tag is <s/>sentence) in the following ways: <s> "Gelukkig" (word at start of sentence), "gelukkig" </s> (word at end of sentence).

### Appendix: TEI example

<!--

Example of a TEI file that AutoSearch understands. Important details: - root element is TEI or TEI.2 (TEI P4 or P5, respectively) - words are surrounded by w tags - (optional) w tags have 'lemma' attribute with each word's lemma (=headword) - (optional) w tags have 'type' or 'function' attribute containing part of speech (PoS) for each word (N.B. specify which attribute should be used when creating the corpus) - s tags indicate sentence boundaries (you can enter an advanced query under "CQL query", for example to search for a word at the start of a sentence. Example: <s> "the") - - > <!-- TEI.2 tag: the TEI P5 root element (P4 uses TEI as its root element) - -> <TEI.2> <!-- teiHeader tag: metadata about this TEI file (not yet searchable, will be added in a future update) --> <teiHeader> <!-- ...metadata... --> </teiHeader> <!-- text tag: the text content --> <text> <!-- body tag: the main text body (text can also have front and back, but that's not used here) --> <body> <!-- p tag: paragraph --> <!-- s tag: sentence --> <s>

```
<!-- w and pc tags: words and punctuation -->
<w lemma="de" type="PD(type=d-p,subtype=art-def)">De</w>
<w lemma="centraal"
   type="AA(degree=pos, position=prenom, formal=infl-e)"
   >Centrale</w>
<w lemma="bank" type="NOU-C(gender=f|m,number=sg)">Bank</w>
<w lemma="van" type="ADP(type=pre)">van</w>
<w lemma="suriname" type="NOU-P(number=sg)">Suriname</w>
<w lemma="governor" type="RES(type=for)">governor</w>
<w lemma="zijn"
   type="VRB(finiteness=fin,mood=imp|ind,tense=pres,number=sg)"
   >is</w>
<w lemma="met" type="ADP(type=pre)">met</w>
<w lemma="nieuw"
   type="AA(degree=pos, position=prenom, formal=infl-e)"
   >nieuwe</w>
<w lemma="maatregel" type="NOU-C(number=pl)">maatregelen</w>
<w lemma="komen" type="VRB(finiteness=part,tense=past)"
   >gekomen</w>
<pc type="post">.</pc>
```

</s>

</body>

</text>

</TEI.2>